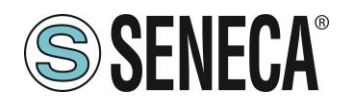

# Installazione di FileZilla FTP server su sistemi Windows™

# Sommario

| 1 | Softv | vare necessario                         | 1  |
|---|-------|-----------------------------------------|----|
| 2 | Prep  | arazione                                | 1  |
|   | 2.1   | Installazione Wizard                    | 1  |
|   | 2.2   | Impostare la propria rete interna (LAN) | 3  |
|   | 2.3   | Accesso al server dall'esterno (WAN)    | 6  |
| 3 | Crea  | izione utenza                           | 7  |
| 4 | TER   | MINI E CONDIZIONI DI UTILIZZO.          | 11 |

| Data       | Versione | Note                     | Autore        |
|------------|----------|--------------------------|---------------|
| 13/05/2015 | 1        | Prima versione           | A.Cappellozza |
| 16/02/2016 | 2        | Seconda versione ITA-ENG | R.Lubertino   |

# 1 Software necessario

Il server ftp Filezilla è compatibile con sistema operativo Windows 7/8.0/8.1a 32 o a 64 bit. Essendo sistemi operativi per desktop non sarebbero propriamente idonei per fare da server in quanto Microsoft impone un massimo di connessioni contemporanee verso il PC di un numero ristretto di unità. Questa configurazione, quindi, è sconsigliata nel caso di molti accessi contemporanei. Seneca consiglia di passare a soluzioni enterprise di hosting che forniscano questo servizio.

# 2 Preparazione

Il software va scaricato dal sito ufficiale al seguente indirizzo:

## https://filezilla-project.org/download.php?type=server

Procedere poi nella sezione sottostante "Show additional download options" e selezionare il software per Windows ultima versione con installer; successivamente verrete rediretti alla pagina di sorceforge (che ospita il progetto) e attendete che il download parta.

# 2.1 Installazione Wizard

Uno dei passaggi essenziali è quello di selezionare che tipo di elementi installare sul proprio computer.

www.seneca.it

Rev 2

Page 1

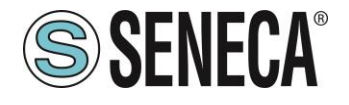

| Z FileZ                                                                                         | illa Server beta 0.9.50 Se                                                                                                    | etup – 🗆 🗙                                                                        |  |  |  |  |  |
|-------------------------------------------------------------------------------------------------|----------------------------------------------------------------------------------------------------|-----------------------------------------------------------------------------------|--|--|--|--|--|
| Choose Components<br>Choose which features of FileZilla Server beta 0.9.50 you want to install. |                                                                                                    |                                                                                   |  |  |  |  |  |
| Check the components you wa<br>install. Click Next to continue.                                 | Check the components you want to install and uncheck the components you don't want to install. Click Next to continue.                                    |                                                                                   |  |  |  |  |  |
| Select the type of install:                                                                     | Standard 🗸 🗸                                                                                                    |                                                                                   |  |  |  |  |  |
| Or, select the optional<br>components you wish to<br>install:                                   | <ul> <li>FileZilla Server (Service)</li> <li>Administration interface</li> <li>Source Code</li> <li>Start Menu Shortcuts</li> <li>Desktop Icon</li> </ul> | Description<br>Position your mouse<br>over a component to<br>see its description, |  |  |  |  |  |
| Space required: 5.5MB                                                                           |                                                                                                    |                                                                                   |  |  |  |  |  |
| Nullsoft Install System v2,46-Unic                                                              | ode                                                                                                    |                                                                                   |  |  |  |  |  |
|                                                                                                 | < <u>B</u> ack                                                                                                    | Next > Cancel                                                                     |  |  |  |  |  |

L'installazione standard è quella che prepara la configurazione più utilizzata e che andrà bene nel nostro caso.

| Z                            | FileZilla Server beta 0.9.50 Setup                                                                                                    | -    |       | ×  |
|------------------------------|----------------------------------------------------------------------------------------------------|------|-------|----|
| Startup sett<br>Select start | <b>ings</b><br>up behaviour for FileZilla Server                                                                                                    |      |       | Z  |
| Please choo<br>Install as se | Please choose how FileZilla Server should be started:<br>Install as service, started with Windows (default)<br>Please choose the port, the admin interface of FileZilla Server should listen on ( |      |       | ~  |
| Please choo<br>14147         | se the port, the admin interface of FileZilla Server should listen on (1                                                                                                    | -655 | ;35): |    |
| <b>√</b> S <u>t</u> art Ser  | ver after setup completes                                                                                                    |      |       |    |
| Nullsoft Install :           | System v2.46-Unicode                                                                                                    |      | Cano  | el |

Questo passaggio è molto importante e indica all'installer in che modalità il server si avvia automaticamente al boot del sistema operativo. Se vogliamo che il PC sia accesso sempre e quindi sempre disponibile, ricevendo di continuo dati, allora impostare come in figura. Così facendo il servizio partirà insieme al sistema operativo e sarà possibile usarlo anche senza un utente loggato e attivo sul desktop. L'alternativa è avviarlo al bisogno, per questa opzione aprire la tendina dell'installer e selezionare la modalità desiderata. La porta che l'installer propone NON è quella dell'FTP ma della console di amministrazione, è preferibile lasciarla così come è.

ALL RIGHTS RESERVED. NO PART OF THIS PUBLICATION MAY BE REPRODUCED WITHOUT PRIOR PERMISSION.

Page 2

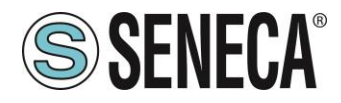

# 2.2 Impostare la propria rete interna (LAN)

E' molto importante fare attenzione che la propria macchina permetta le connessioni in ingresso. Per fare questo bisogna controllare che non ci siano programmi che bloccano questa funzionalità come gli antivirus. Non è possibile indicare la procedura per tutti i tipi di software, va controllata la guida o contattato il proprio fornitore per sapere come creare un'eccezione sui controlli del filtro di rete. Se si ha una situazione standard (Windows Fierwall) si può aggiungere una regola in ingresso e in uscita al PC con la procedura che andiamo a descrivere.

ATTENZIONE: La procedura può variare a seconda della versione di Windows, questa è valida per Windows 8.1.

A. Aprire il pannello di controllo e cercare "Windows Firewall", cliccare nel menu laterale impostazioni avanzate, si aprirà un pannello come quello in figura. La sezione che ci interessa è sull'albero a sinistra ed è "Regole connessioni in entrata".

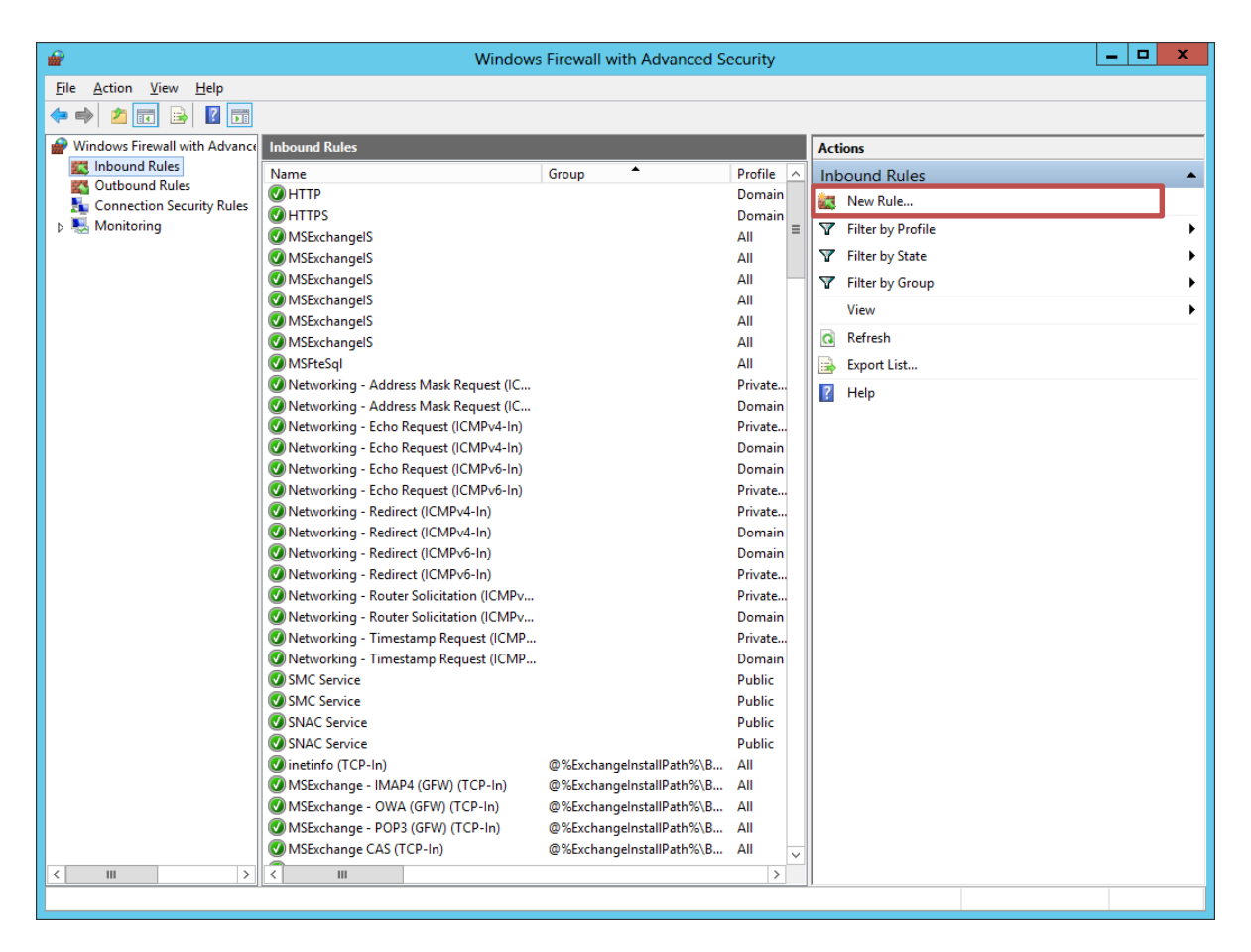

B. Premere poi sulla destra "*Nuova regola.*."e si aprirà un wizard che ci guiderà nella creazione del filtro. Selezioniamo come opzione di abilitare un programma e non una sola porta (vedi figura).

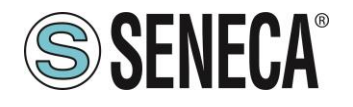

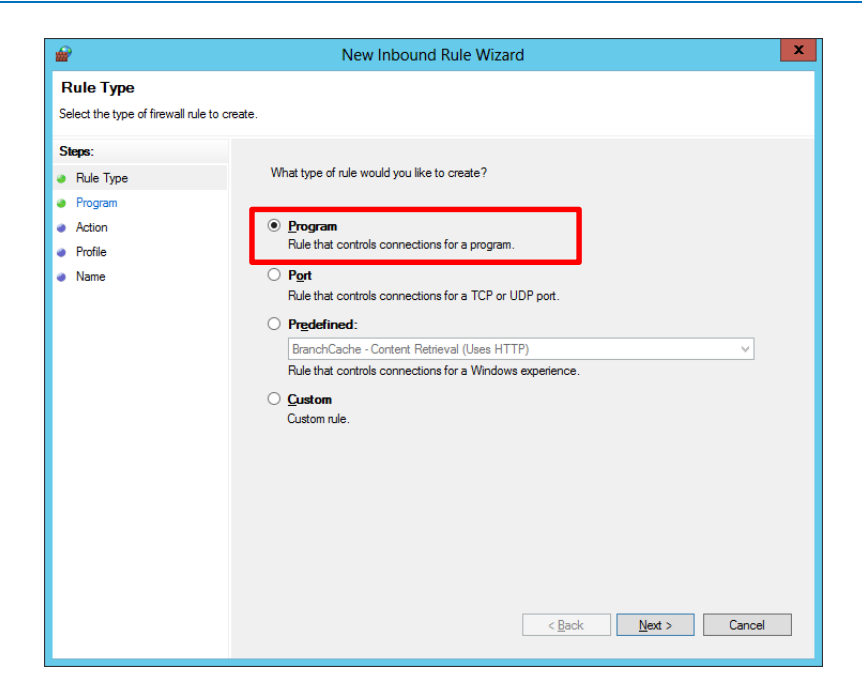

C. Selezionare Programma

| <b>@</b>                                                                                                    | New Inbound Rule Wizard                                      |
|----------------------------------------------------------------------------------------------------|--------------------------------------------------------------|
| Program<br>Specify the full program pat                                                                                                    | h and executable name of the program that this rule matches. |
| Specify the full program path and executable name of the program that this rule matches.         Steps:         • Rule Type         • Program         • Action         • Profile         • Name         • This program path:         C:\Program Files (x8b)\Filezilla Server\FileZilla Server.exe         Browser         Example:       c:\path'program.Files %/browser\browser.exe |                                                              |
|                                                                                                    | < <u>B</u> ack Next > Cancel                                 |

D. Selezionare il l'eseguibile di Filezilla Server che comunemente è in "C:\Program Files (x86)\FileZilla Server\ FileZilla Server.exe"; attenzione a verificare di non aver cambiato la cartella in fase di installazione, in questo caso andrà modificata.

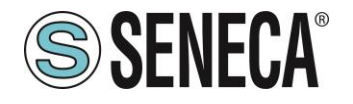

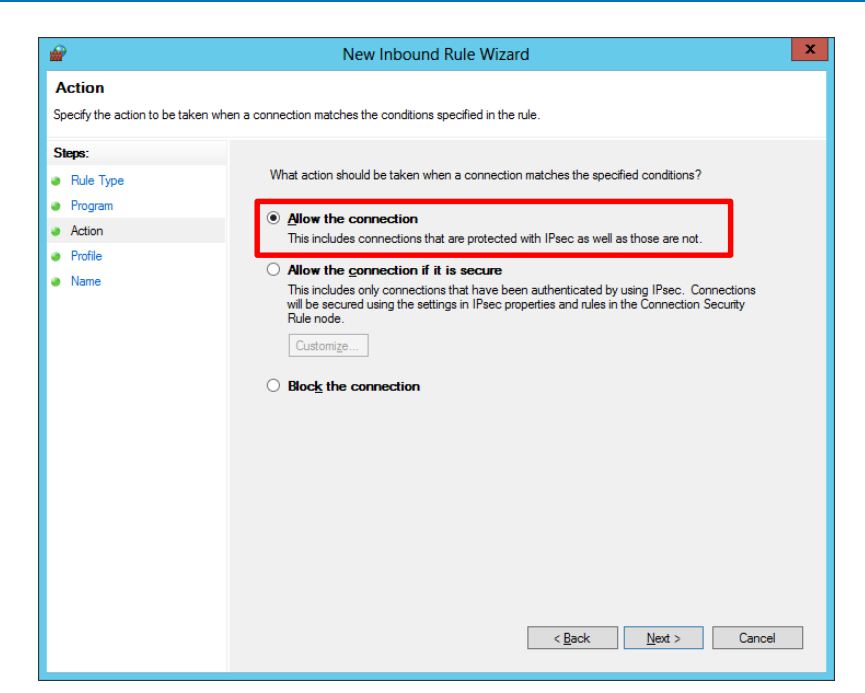

E. Va impostata la connessione come consentita così che tutti le poste sia disponibili a questo programma.

| <b>@</b>                                       | New Inbound Rule Wizard                                                                                                    | x   |
|------------------------------------------------|----------------------------------------------------------------------------------------------------|-----|
| Profile<br>Specify the profiles for which this | rule applies.                                                                                                    |     |
| Steps:<br>Program<br>Action<br>Profile<br>Name | ile         # the profiles for which this rule applies.         ie       Type         igram       When does this rule apply?         igram       Applies when a computer is connected to its corporate domain.         Image: Image: Imag | .el |

F. Lasciare spuntati tutti i tipi applicazioni che il sistema propone, in figura sono riportati quelli standard.

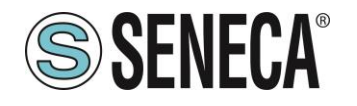

| <b>@</b>                           | Creazione guidata nuova regola connessioni in entrata | × |
|------------------------------------|-------------------------------------------------------|---|
| Nome                               |                                                       |   |
| Specificare il nome e la descrizio | ne della regola.                                      |   |
| Passaggi:                          |                                                       |   |
| Tipo di regola                     |                                                       |   |
| Programma                          |                                                       |   |
| Operazione                         |                                                       |   |
| Profilo                            | Nome:                                                 |   |
| Nome                               | Hiezilla Server                                       |   |
|                                    | Descrizione (facoltativa):                            |   |
|                                    |                                                       |   |
|                                    |                                                       |   |
|                                    |                                                       |   |
|                                    |                                                       |   |
|                                    |                                                       |   |
|                                    |                                                       |   |
|                                    |                                                       |   |
|                                    |                                                       |   |
|                                    |                                                       |   |
|                                    |                                                       |   |
|                                    |                                                       |   |
|                                    |                                                       |   |
|                                    | Latista Fire April                                    |   |
|                                    |                                                       | d |

- G. Alla fine andrà assegnato un nome alla regola, impostare quello che si preferisce, in figura è rappresentato un esempio.
- Η.

Ripetere la stessa operazione partendo dal punto A. anche per le regole di uscita.

N.B. In caso di problemi provare, come prima azione di troubleshooting è suggeribile disattivare il firewall.

# 2.3 Accesso al server dall'esterno (WAN)

In caso di accesso da rete LAN quanto fatto fino ad adesso è sufficiente per la fruizione del servizio FTP. Nel caso invece che ci si trovi nella condizione di volerci accedere dall'esterno sarà necessario modificare le impostazioni del proprio modem: *ATTENZIONE, verificare col proprio amministratore di rete visto che quanto riportato è a carattere generale.* Per poter fruire del servizio dall'estero, cioè attraverso internet, e quindi permettere ai dispositivi 2G/3G/Ethernet di salvare i dati in remoto è necessario, infatti, che il server sia visibile da internet: a tal proposito questo implica una serie di importanti considerazioni riguardanti la sicurezza informatica dei propri dati, quindi come minimo, impostare password complesse e che non abbiano un senso compiuto. A tal proposito è necessario impostare password di minimo 8 caratteri, maiuscole, minuscole numeri e caratteri speciali e poi verificarla, ad esempio, qui:

### https://www.microsoft.com/es-xl/security/pc-security/password-checker.aspx

# ATTENZIONE: questo, insieme al tenere il software aggiornato (sistema operativo, server ftp eccetera), è solo il primo passo per avere un livello minimo di sicurezza.

In generale accedere al webserver del modem e cercare una sezione dal nome "Server virtuali" o "reindirizzamento porte", a tal proposito consultare il manuale del modem o consultare il fornitore. Quello che dobbiamo fare è far sì che le richieste che arrivano da internet vengano mandate al PC che si trova dietro il modem.

Trovata la sezione di cui sopra troverete la porta esterna da inserire, cioè la 21 e l'indirizzo e porta del server interno. Qui inserirete l'IP del PC e la porta FTP, (sempre la 21). Con questa configurazione andrà utilizzato il metodo attivo per la connessione FTP, per usare quella passiva sarebbe necessaria una procedura complicata che qui tralasceremo.

Rev 2

Page 6

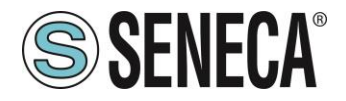

# 3 Creazione utenza

Dal menu programmi andiamo a cercare l'interfaccia di amministrazione di Filezilla Server ed effettuiamo il login.

| Connect to Ser               | ver   | × |
|------------------------------|-------|---|
| Server Address:              | Port: |   |
| [::1]                        | 14147 |   |
| Administration password:     |       |   |
| Always connect to this serve | er    |   |
| ОК Са                        | ancel |   |

Se non abbiamo cambiato impostazioni si potrà accedere senza password: attenzione ad accedere utilizzando un utente administrator. L'indirizzo del server è 127.0.0.1 (IPV4) o [::1] in caso di macchine in cui è abilitato l'IPV6.

| File2                                                                                                    | (illa Server (::1) |                 | ×          |
|----------------------------------------------------------------------------------------------------|--------------------|-----------------|------------|
| <u>Eile Server Edit ?</u>                                                                                                    |                    |                 |            |
| 🗲 🛍 💺 🕰 📽 🤋 🖊 🕬 🎫 🗸                                                                                                    |                    |                 |            |
| File2illa Server version 0.9.50 beta<br>Copyright 2001-2015 by Tim Kosse (tim kosse@file2illa-proj<br>https://file2illa-project.org/<br>Connected, waiting for authentication<br>Logged on<br>Retrieving settings, please wait<br>Done retrieving settings | ect.org)           |                 |            |
| ID 🛆 Account                                                                                                    | IP Transfer        |                 |            |
|                                                                                                    |                    |                 |            |
| Seady                                                                                                    |                    | 0 bytes receive | ><br>0.B/1 |

La console mostra lo stato del server, se si hanno problemi di connessione appariranno dei messaggi di errore, verificare la causa del problema in base all'errore riportato. Nella barra in alto, sotto il menu, è presente una toolbar con la quale possiamo amministrare il server ftp. Premere il tasto evidenziato in figura e procedere con la configurazione dell'utente.

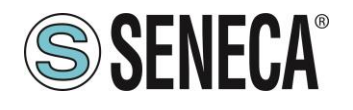

|                                                                 | Users                                                                                                    |                           |
|-----------------------------------------------------------------|----------------------------------------------------------------------------------------------------|---------------------------|
| Page:<br>General<br>Shared folders<br>Speed Limits<br>IP Filter | Account settings                                                                                                | Users                     |
|                                                                 | Bypass userlimit of server<br>Magimum connection count:<br>Connection limit per IP:<br>Eorce SSL for user login | Add Remove<br>Rename Copy |
|                                                                 | Description                                                                                                    |                           |
|                                                                 | ^                                                                                                    |                           |
| ОК                                                              | ~                                                                                                    |                           |
| Cancel                                                          | You can enter some comments about the user                                                                      |                           |

Premere "Add" per aggiungere un nuovo utente, è possibile usare questa procedura e crearne più di uno l'importante è che siano contraddistinti da nomi diversi.

|                              | Add us               | ser a    | ccount    |            | ×     |
|------------------------------|----------------------|----------|-----------|------------|-------|
| Please ente<br>be added:     | r the <u>n</u> ame o | of the ( | user acco | unt that s | hould |
|                              |                      |          |           |            |       |
| User should<br><none></none> | be member            | of the   | following | group:     | ~     |
|                              | ОК                   |          | Cance     | el l       |       |

Si aprirà una schermata di definizione del nome, lasciare il gruppo così come è (è una caratteristica avanzata non utile in questo contesto).

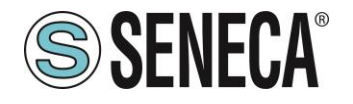

| Account settings<br>Count account |                  |                  | Users<br>utente  |                  |
|-----------------------------------|------------------|------------------|------------------|------------------|
| Password:                         | •••••            | 1                | Greence          |                  |
| Group membership:                 | <none> v</none>  | ]                |                  |                  |
| Bypass userlimit o                | fserver          |                  |                  |                  |
| Connection limit per I            | p. 0             |                  |                  |                  |
| connection junit per 1            | · <u>[5</u>      |                  | Add              | Remove           |
| Eorce SSL for user                | r login          |                  | Rename           | Copy             |
| Description                       |                  |                  |                  |                  |
|                                   |                  | ^                |                  |                  |
|                                   |                  | ~                |                  |                  |
|                                   | Account settings | Account settings | Account settings | Account settings |

Una volta che l'utente è creato bisogna assegnarli una password, per fare ciò spuntare password e inserirla nella casella come evidenziato dalla figura successiva.

|                                                                 | Us                                                                                                    | ers                                                                                                    |       | × |
|-----------------------------------------------------------------|----------------------------------------------------------------------------------------------------|----------------------------------------------------------------------------------------------------|-------|---|
| Page:<br>General<br>Shared folders<br>Speed Limits<br>IP Filter | Shared folders         Directories       Alia         Image: Contract of the second state of the second state of | ases       Files         ases       Rgad         Write       Delete         Delete       Append         Directories       Greate         Delete       List         List       + Subdirs         ame       Set as home dir         pectified location. Aliases merectory with the pipe charactory structures, it will only content of the set of the set of th | Users |   |
| OK<br>Cancel                                                    |                                                                                                    |                                                                                                    |       |   |

A questo punto l'utente ha bisogno di una home directory, questa è la cartella che l'utente vedrà appena effettuato il login con il client FTP. Nella sezione di sinistra navigare nel menu "Shared Folders".

| ALL RIGHTS RESERVED. NO PART OF THIS PUBLICATION MAY BE REPRODUCED WITHOUT PRIOR PERMISSION. | ca.it Doc. MI00408 | Rev. 2 | Page 9 |
|----------------------------------------------------------------------------------------------|--------------------|--------|--------|
| BE REPRODUCED WITHOUT PRIOR PERMISSION.                                                      | Ca.It Doc. MI00408 | Rev. 2 | Page 9 |

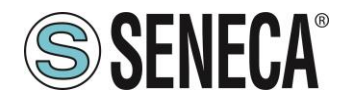

|                                                                 | Users                                                                                                    |
|-----------------------------------------------------------------|----------------------------------------------------------------------------------------------------|
| Page:<br>General<br>Shared folders<br>Speed Limits<br>IP Filter | Shared folders       Iles       Iles         Directories       Aliases       Image: Character of the specified location. Aliases must contain the full virtual path. Separate multiple aliases for one directory structures, it will only confuse FTP clients. |
| OK<br>Cancel                                                    |                                                                                                    |

Selezionare una cartella, meglio se non sul desktop o comunque non su una cartella legata ad uno specifico utente. Creare ad esempio una cartella dal nome ad esempio temp o ftp\_server sul disco fisso. Vanno abilitati i permessi sui file e le cartelle, per le applicazioni standard spuntare tutto, questo implicherà che l'utente potrà fare tutto nella sua home. Infine premere "Set as home dir" per segnare la cartella come home directory. Premendo OK la configurazione sarà operativa e si potrà cominciare a lavorare.

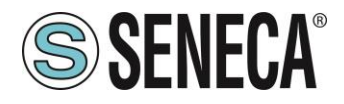

#### **TERMINI E CONDIZIONI DI UTILIZZO** Δ

Questo è un Contratto di Licenza tra l'utente (una persona fisica o giuridica) e Seneca S.r.l. per la presente guida.

### **IMPORTANTE - LEGGERE ATTENTAMENTE:**

Installando, copiando o altrimenti utilizzando la guida, l'utente accetta di essere vincolato dalle condizioni del presente Contratto. Qualora l'utente non intenda aderire alle condizioni del presente Contratto, è tenuto ad astenersi dall'installare o utilizzare la guida.

### 1) PROPRIETA'

La guida è di esclusiva proprietà di Seneca S.r.l.

#### LICENZA D'USO 2)

L'utente può utilizzare la guida per comunicare con i dispositivi Seneca.

#### 3) LIMITAZIONI

L'utente non può vendere la guida, sub-licenziarlo, trasferirlo o renderlo disponibile in gualsiasi altro modo a terzi né a titolo gratuito, né a titolo oneroso. L'utente si obbliga altresì a non riprodurre, modificare, tradurre i programmi o comunque cercare di risalire al codice sorgente del software, anche parzialmente; ugualmente non possono essere copiati né tradotti, nemmeno parzialmente, i manuali forniti per definire e descrivere le specifiche del software.

#### GARANZIA 4)

IN NESSUN CASO SENECA O I SUOI FORNITORI SARANNO RITENUTI RESPONSABILI PER EVENTUALI PERDITE DI DATI ENTRATE O PROFITTI, O PER CAUSE INDIRETTE, CONSEQUENZIALI O INCIDENTALI, PER CAUSE (COMPRESA LA NEGLIGENZA), DERIVANTI O COLLEGATE ALL 'USO O ALL'INCAPACITÀ DI USARE LA GUIDA, ANCHE SE SENECA AVVISATA DELLA POSSIBILITÀ DI TALI DANNI.

SENECA. LE SUSSIDIARIE O AFFILIATE O SOCIETÀ DEL GRUPPO O DISTRIBUTORI E RIVENDITORI SENECA NON GARANTISCONO CHE LE FUNZIONI CONTENUTE NELLA GUIDASODDISFERANNO FEDELMENTE LE ASPETTATIVE E CHE IL SOFTWARE SIA ESENTE DA ERRORI O CHE FUNZIONI ININTERROTTAMENTE.

### 5) CONDIZIONI GENERALI

I presenti termini e condizioni di utilizzo non possono essere modificati, cancellati o alterati, in tutto o in parte, senza una apposita richiesta scritta. Seneca srl si riserva il diritto di modificare le funzionalità e le caratteristiche del Software senza alcun preavviso.

Copyright (c) 2009-2015 Seneca S.r.l.

Tutti i diritti riservati

## Seneca S.r.l. - Via Austria 26 - Padova (PD) - ITALY

Sito: http://www.seneca.it